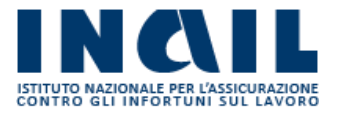

## GUIDA APPLICATIVA

# ISTANZA DI RATEAZIONE

Manuale Aziende

Versione 1.0

## **INDICE DEL DOCUMENTO**

| 1 | Introduzione                      | 3  |
|---|-----------------------------------|----|
| 2 | Accesso al Servizio               | 4  |
| 3 | Istanza di Rateazione             | 5  |
|   | 3.1 NUOVA ISTANZA                 | 5  |
|   | 3.1.1 Invio Istanza di Rateazione | 11 |
|   | 3.2 ISTANZE IN BOZZA              | 12 |
|   | 3.3 ISTANZE INVIATE               | 13 |

## 1 Introduzione

Il servizio **Istanza di Rateazione** permette di presentare l'istanza di rateazione sia per il pagamento dei debiti contributivi scaduti, sia per il pagamento dei debiti contributivi correnti per i quali non è ancora scaduto il termine di pagamento. In questo ultimo caso l'istanza di rateazione deve essere presentata prima della scadenza dell'ultimo giorno utile per il pagamento.

Possono essere rateizzati anche i debiti contributivi non iscritti a ruolo per i quali il datore di lavoro ha comunicato di volersi avvalere della facoltà di effettuare il pagamento in quattro rate ai sensi dell'articolo 44, comma 3, del decreto del Presidente della Repubblica 30 giugno 1965, n. 1124 e dell'articolo 55, comma 5, della legge 17 maggio 1999, n. 144.

La disciplina delle rateazioni è stata stabilita con la determina del Presidente dell'Inail 227 del 23 luglio 2019.

Si riporta di seguito il manuale operativo per l'utilizzazione del servizio.

## 2 Accesso al Servizio

Per accedere al servizio **Istanza di Rateazione** le aziende e gli altri soggetti assicuranti, titolari di codice ditta, devono collegarsi a *www.inail.it* ed inserire le proprie credenziali.

Il servizio è disponibile dal menù laterale Denunce (Figura 2.1).

| <ul> <li>Certificazione e Verifica</li> </ul>                                        |
|--------------------------------------------------------------------------------------|
| <ul> <li>Comunicazioni</li> </ul>                                                    |
| > Consultazione                                                                      |
| > Denunce                                                                            |
| > Armo/Disarmo - Assicurazione                                                       |
| > Denuncia di cessazione                                                             |
| > Denuncia di iscrizione                                                             |
| > Denuncia di variazione                                                             |
| > Denuncia MP                                                                        |
| > Denuncia SA                                                                        |
| > DNA lavoro accessorio                                                              |
| > DNA online                                                                         |
| > DNA soci                                                                           |
| > DNL TEMP                                                                           |
| > Istanza di Rateazione                                                              |
| > Istanza dispensa DNL TEMP                                                          |
| > Istituzione PAT cantiere ricostruzione                                             |
| > Modulo OT20                                                                        |
| > Modulo OT24 2019                                                                   |
| <ul> <li>Modulo riduzione agricoli (anni<br/>pregressi)</li> </ul>                   |
| <ul> <li>Modulo riduzione agricoli (L.147/2013<br/>primo biennio)</li> </ul>         |
| <ul> <li>Modulo riduzione agricoli (L.247/2007<br/>dopo il primo biennio)</li> </ul> |
| > OT24 anni precedenti                                                               |
| > Denunce di Infortunio e Malattia                                                   |
| > Denuncia d'infortunio e malattia                                                   |
| > Dichiarazione Unità produttive                                                     |
| > Ditte non Inail                                                                    |
| Dura On Line                                                                         |
|                                                                                      |

Figura 2.1 - Menù di accesso

Selezionando Istanza di Rateazione si accede alla schermata principale del servizio (Figura 2.2).

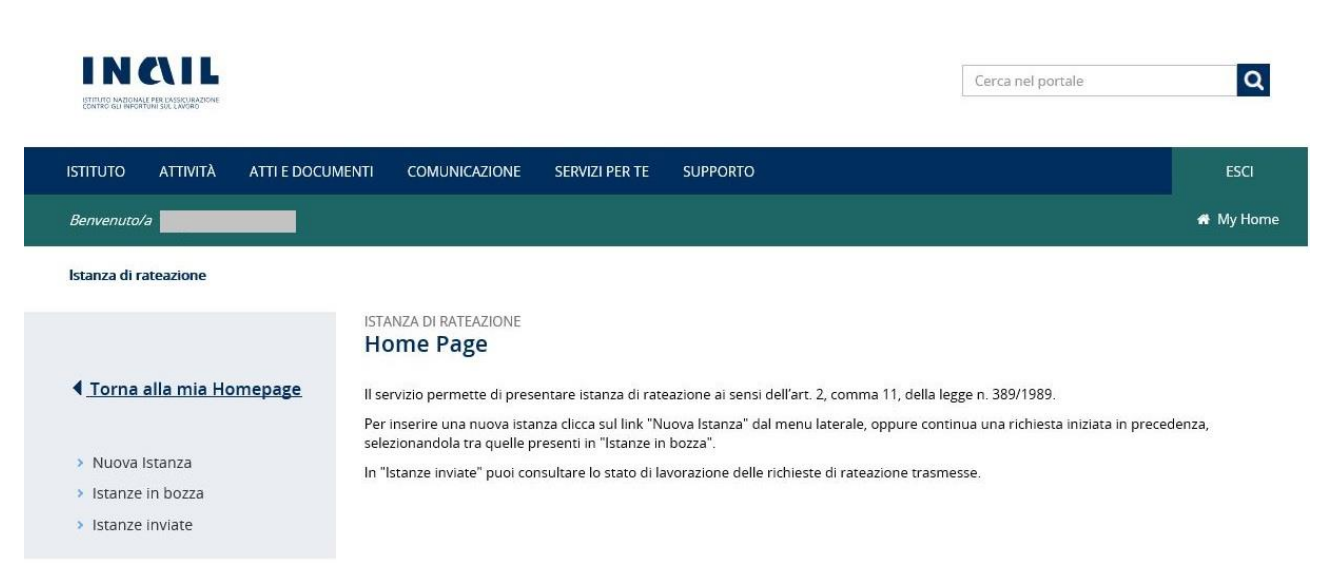

Figura 2.2 - Istanza di Rateazione

### 3 Istanza di Rateazione

I link del menù a sinistra consentono l'accesso alle funzioni dell'applicativo (Figura 3.1):

- Torna alla mia Homepage, permette di tornare alla propria homepage.
- Nuova Istanza, permette di compilare una nuova istanza di rateazione.
- Istanze in bozza, permette di accedere alla lista delle istanze compilate ed in attesa di essere inviate.
- Istanze inviate, permette di accedere alla lista delle istanze inviate.

| ◀ Torna alla mia Homepage |
|---------------------------|
| Nuova Istanza             |
| Istanze in bozza          |
| Istanze inviate           |

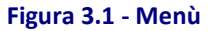

#### 3.1 NUOVA ISTANZA

Selezionando la funzionalità **Nuova Istanza**, viene visualizzata la seguente schermata, in cui il campo Codice ditta e il campo Ragione sociale sono compilati automaticamente (Figura 3.2).

| ISTITUTO ATTIVITÀ ATTI E DOCU                               | MENTI COMUNICAZIONE SERVIZI PER 1      | TE SUPPORTO     |             | sci    |
|-------------------------------------------------------------|----------------------------------------|-----------------|-------------|--------|
| Benvenuto/a                                                 |                                        |                 | <b>#</b> My | / Home |
| Istanza di rateazione > Nuova Dichiarazi                    | ine                                    |                 |             |        |
| ▲ <u>Torna alla mia Homepage</u>                            | ISTANZA DI RATEAZIONE<br>Nuova istanza |                 |             |        |
| <ul> <li>Nuova Istanza</li> <li>istanze in bozza</li> </ul> | Codice ditta                           | Ragione sociale |             |        |
| > Istanze Invlate                                           |                                        |                 | DETTAGLIO   |        |

#### Figura 3.2 - Nuova istanza

Attivando il pulsante DETTAGLIO si apre la maschera per l'inserimento della nuova istanza (Figura 3.3).

| ΙSTITUTO ΑΤΤΙVΙΤÀ ΑΤΤΙ Ε DOCL                                 | JMENTI COMUNICAZIONE SERVIZI PE                                                                 | TE SUPPORTO                                                                                                    | ESCI                                                                                          |
|---------------------------------------------------------------|-------------------------------------------------------------------------------------------------|----------------------------------------------------------------------------------------------------|-----------------------------------------------------------------------------------------------|
| Benvenuto/a                                                   |                                                                                                 |                                                                                                    | 👬 My Home                                                                                     |
| lstanza di rateazione → Salva dati                            |                                                                                                 |                                                                                                    |                                                                                               |
|                                                               | ISTANZA DI RATEAZIONE                                                                           |                                                                                                    |                                                                                               |
| 4                                                             | Salva dati                                                                                      |                                                                                                    |                                                                                               |
| <ul> <li>Torna alla mia Homepage</li> </ul>                   | DITTA                                                                                           |                                                                                                    | ^                                                                                             |
| > Nuova Istanza                                               | Ditta                                                                                           | Ragione sociale                                                                                                    |                                                                                               |
| <ul> <li>Istanze in bozza</li> <li>Istanze invlate</li> </ul> |                                                                                                 |                                                                                                    |                                                                                               |
|                                                               |                                                                                                 | compilare i dati necessari per l'istanza di rateazione                                                                  |                                                                                               |
|                                                               | DATI ANAGRAFICI                                                                                 |                                                                                                    | ^                                                                                             |
|                                                               | Codice fiscale:<br>Codice ditta:                                                                |                                                                                                    |                                                                                               |
|                                                               | Ragione sociale:                                                                                |                                                                                                    |                                                                                               |
|                                                               | Es. 12343,432432,54353                                                                          |                                                                                                    |                                                                                               |
|                                                               |                                                                                                 | ISTANZA DI RATEAZIONE                                                                                                   | 9)                                                                                            |
|                                                               |                                                                                                 | Legale rappresentante/titolare                                                                                          |                                                                                               |
|                                                               | nome                                                                                            | cognome                                                                                                    | Nato a                                                                                        |
|                                                               | provincia                                                                                       | ii                                                                                                    | codice fiscale                                                                                |
|                                                               |                                                                                                 | <u> </u>                                                                                                    |                                                                                               |
|                                                               |                                                                                                 |                                                                                                    |                                                                                               |
|                                                               | CHIEDE                                                                                          |                                                                                                    | ^                                                                                             |
|                                                               | Importo                                                                                         | somma                                                                                                    |                                                                                               |
|                                                               | ¢                                                                                               |                                                                                                    |                                                                                               |
|                                                               | relativa a debiti contributivi:<br>🗹 scaduti e non iscritti a ruolo                             |                                                                                                    |                                                                                               |
|                                                               | 🗆 correnti                                                                                      |                                                                                                    |                                                                                               |
|                                                               | Mediante il versamento di un nume                                                               | o di rate mensili uguali e consecutive comprensive deg                                                                  | li interessi di rateazione pari a:                                                            |
|                                                               | 12                                                                                              |                                                                                                    |                                                                                               |
|                                                               |                                                                                                 |                                                                                                    |                                                                                               |
|                                                               | DICHIARA                                                                                        |                                                                                                    | ^                                                                                             |
|                                                               | In relazione alla presente istanza il l                                                         | gale rappresentante/titolare<br>DICHIARA                                                                                |                                                                                               |
|                                                               | <ol> <li>di trovarsi in situazione di tempo<br/>cause dell'omissione);</li> </ol>               | ranea obiettiva difficoltà a pagare in unica soluzione la                                                               | somma indicata in quanto (indicare le                                                         |
|                                                               |                                                                                                 |                                                                                                    |                                                                                               |
|                                                               |                                                                                                 |                                                                                                    |                                                                                               |
|                                                               |                                                                                                 |                                                                                                    |                                                                                               |
|                                                               |                                                                                                 |                                                                                                    |                                                                                               |
|                                                               |                                                                                                 |                                                                                                    |                                                                                               |
|                                                               | <ol> <li>di riconoscere in modo esplicito<br/>il diritto dell'Inail ad ulteriori ado</li> </ol> | e incondizionato il debito per premi ed eventuali acces<br>ebiti per errori ed eventuali omissioni                      | sori di cui si chiede la rateazione, fatto salvo                                              |
|                                                               | <ol> <li>di rinunciare a tutte le eccezioni<br/>giudizi di opposizione proposti ir</li> </ol>   | che possano influire sulla esistenza ed azionabilità del<br>sede civile                                                 | credito dell'INAIL, nonché agli eventuali                                                     |
|                                                               |                                                                                                 | SI IMPEGNA                                                                                                    |                                                                                               |
|                                                               | ☑ ad esibire in visione alla sede ina<br>☑ ad effettuare puntualmente, in ca                    | i, alle scadenze di legge, i versamenti effettuati, a ripro<br>so di accoglimento sia il versamento delle quote mensi   | va della correttezza degli adempimenti<br>ili di ammortamento che degli altri                 |
|                                                               | pagamenti correnti                                                                              | PRENDE ATTO FORMALMENTE                                                                                                 |                                                                                               |
|                                                               | Che l'inosservanza anche parziale                                                               | del piano di ammortamento e il mancato pagamento a                                                                      | anche di una sola rata o di una parte di                                                      |
|                                                               | che la concessione della rateazio                                                               | e non determina novazione dell'obbligazione originari                                                                   | a e che, di conseguenza, il credito                                                           |
|                                                               | dell'INAIL conserva i privilegi di le                                                           | zge                                                                                                    | Il tasso minimo di parteringgione por lo                                                      |
|                                                               | operazioni di rifinanziamento pri<br>presentazione dell'istanza di rate                         | icipale dell'Eurosistema, fissato dalla Banca Centrale en<br>azione, maggiorato di 6 punti, in base all'articolo 3, com | uropea, vigente alla data di<br>nma 4, del decreto-legge 14 giugno 1996,                      |
|                                                               | n. 318, convertito con modificazio                                                              | ni dalla legge 29 luglio 1996, n. 402<br>o per le richieste di rateazione superiori a 24 rombei alla                    | ega la documentazione attestante la                                                           |
|                                                               | cause che hanno determinato l'omis<br>e gli indicatori utili a dimostrare che                   | sione contributiva, la situazione finanziaria dell'azienda<br>la concessione della rateazione possa contribuire in mi   | a da cui desumere la solvibilità del credito<br>odo significativo a favorire sia il riassetto |
|                                                               | finanziario ed economico dell'azieno                                                            | a sia il mantenimento dei livelli occupazionali                                                                         |                                                                                               |
|                                                               |                                                                                                 | SCEGLI IL FILE                                                                                                    | AGGIUNGI                                                                                      |
|                                                               | ll file da inviare deve essere nel forn<br>nelle istruzioni, con estensione "pdf                | ato specificato                                                                                                    |                                                                                               |
|                                                               |                                                                                                 |                                                                                                    |                                                                                               |
|                                                               | INDIETRO Annulla                                                                                |                                                                                                    | SALVA CONTINUA                                                                                |
|                                                               |                                                                                                 |                                                                                                    |                                                                                               |

Figura 3.3 - Inserimento Dati

La prima sezione della schermata è automaticamente compilata con i dati anagrafici della ditta (Figura 3.4) ad eccezione del campo ulteriori codici ditta da compilare a cura del debitore:

- Codice Ditta
- Ragione Sociale
- Nome
- Cognome
- Nato a
- Provincia
- Il (data di nascita)
- Codice Fiscale

| ISTITUTO ATTIVITÀ ATTI E DOCUM     | MENTI COMUNICAZIONE                                  | SERVIZI PER TE | SUPPORTO                                                                                                    |                  | ESCI      |
|------------------------------------|------------------------------------------------------|----------------|----------------------------------------------------------------------------------------------------|------------------|-----------|
| Benvenuto/a                        |                                                      |                |                                                                                                    |                  | 希 My Home |
| Istanza di rateazione > Salva dati |                                                      |                |                                                                                                    |                  |           |
|                                    | ISTANZA DI RATEAZIONE<br>Salva dati                  |                |                                                                                                    |                  |           |
| ▲ <u>Torna alla mia Homepage</u>   | DITTA                                                |                |                                                                                                    |                  | ^         |
| Nuova Istanza     Istanze In bozza | Ditta                                                |                | Ragione sociale                                                                                                    |                  |           |
| s istanze inviate                  |                                                      | compi          | are i dati necessari per i istanza di rateazioni                                                                    | -                |           |
|                                    | DATI ANAGRAFICI                                      |                |                                                                                                    |                  | ^         |
|                                    | Codice fiscale:<br>Codice ditta:<br>Ragione sociale: |                |                                                                                                    |                  |           |
|                                    | Ulteriori codici ditta                               |                |                                                                                                    |                  |           |
|                                    | Es. 12343,432432,54                                  | 153            |                                                                                                    |                  |           |
|                                    | nome                                                 | (ai            | ISTANZA DI RATEAZIONE<br>sensi dell'art.2, comma 11, della legge n.389<br>Legale rappresentante/titolare<br>cognome | V1989)<br>Nato a |           |
|                                    | provincia                                            |                |                                                                                                    | codice fiscale   |           |

#### Figura 3.4 – Dati anagrafici

Nella seconda sezione devono essere inseriti obbligatoriamente i seguenti dati (Figura 3.5):

- Importo
- Tipologia del debito:
  - Scaduti e non iscritti a ruolo Corrente
- Numero rate

| CHIEDE                                                                                  | ^                                   |
|-----------------------------------------------------------------------------------------|-------------------------------------|
| La concessione della rateazione della somma<br>Importo                                  |                                     |
| 123,00 €                                                                                |                                     |
| relativa a debiti contributivi:                                                         |                                     |
| 🗹 scaduti e non iscritti a ruolo                                                        |                                     |
| 🗆 correnti                                                                              |                                     |
| Mediante il versamento di un numero di rate mensili uguali e consecutive comprensive de | gli interessi di rateazione pari a: |
| Numero rate                                                                             |                                     |
| 12                                                                                      |                                     |
|                                                                                         |                                     |

Figura 3.5 – Dati obbligatori

Nella terza sezione il debitore deve dichiarare (Figura 3.6):

- 1. di trovarsi in situazione di temporanea situazione di obiettiva difficoltà economica, specificando nel campo a testo libero le cause dell'omissione;
- 2. di riconoscere in modo esplicito e incondizionato il debito per premi ed eventuali accessori di cui si chiede la rateazione, fatto salvo il diritto dell'Inail ad ulteriori addebiti per errori ed eventuali omissioni;
- 3. di rinunciare a tutte le eccezioni che possano influire sulla esistenza ed azionabilità del credito dell'INAIL, nonché agli eventuali giudizi di opposizione proposti in sede civile.

Il debitore si impegna:

- ad esibire in visione alla Sede Inail, alle scadenze di legge, i versamenti effettuati, a riprova della correttezza degli adempimenti;
- ad effettuare puntualmente in caso di accoglimento sia il versamento delle quote mensili di ammortamento che degli altri pagamenti correnti.

Il debitore prende atto formalmente:

- che l'inosservanza anche parziale del piano di ammortamento e l'omesso pagamento di una delle rate successive alla prima o di una parte di essa comporta la revoca della rateazione e l'iscrizione a ruolo delle residue somme dovute;
- che la concessione della rateazione non determina novazione dell'obbligazione originaria e, di conseguenza, il credito dell'Inail conserva i privilegi di legge;
- che il pagamento in forma rateale comporta l'applicazione di un tasso di interesse pari al tasso minimo di partecipazione per le operazioni di rifinanziamento principale dell'Eurosistema, fissato dalla Banca Centrale europea, vigente alla data di presentazione dell'istanza di rateazione, maggiorato di 6 punti, in base all'articolo 3, comma 4, del decreto-legge 14 giugno 1996, n. 318, convertito con modificazioni dalla legge 29 luglio 1996, n. 402.

Per le **Istanze di rateazione** che eccedono le 24 mensilità è obbligatorio allegare la documentazione in formato pdf, utilizzando i tasti "Scegli file" e "Aggiungi", attestante:

- le cause che hanno determinato l'omissione contributiva;
- la situazione finanziaria dell'azienda da cui si desume la solvibilità del credito;
- la specificazione che la concessione della dilazione, oltre a costituire la possibile alternativa per il recupero del credito, contribuisca in modo significativo, a favorire, sia il riassetto finanziario ed economico dell'azienda, che il mantenimento dei livelli occupazionali;
- la garanzia fideiussoria.

| DICHIARA                                                                                                    | ^                             |
|----------------------------------------------------------------------------------------------------|-------------------------------|
| In relazione alla presente istanza il legale rappresentante/titolare                                                                                                    |                               |
| DICHIARA                                                                                                    |                               |
| <ol> <li>di trovarsi in situazione di temporanea obiettiva difficoltà a pagare in unica soluzione la somma indicata in quanto (indic<br/>cause dell'omissione):</li> </ol>                                                                                                    | are le                        |
|                                                                                                    |                               |
| <ol> <li>di riconoscere in modo esplicito e incondizionato il debito per premi ed eventuali accessori di cui si chiede la rateazione,<br/>il diritto dell'Inail ad ulteriori addebiti per errori ed eventuali omissioni</li> </ol>                                                                                                    | fatto salvo                   |
| <ol> <li>di rinunciare a tutte le eccezioni che possano influire sulla esistenza ed azionabilità del credito dell'INAIL, nonché agli eve<br/>giudizi di opposizione proposti in sede civile</li> </ol>                                                                                                    | intuali                       |
| SI IMPEGNA                                                                                                    |                               |
| 🗹 ad esibire in visione alla Sede Inail, alle scadenze di legge, i versamenti effettuati, a riprova della correttezza degli adempi                                                                                                    | menti                         |
| ad effettuare puntualmente, in caso di accoglimento sia il versamento delle quote mensili di ammortamento che degli alt<br>pagamenti correnti                                                                                                    | ri                            |
| PRENDE ATTO FORMALMENTE                                                                                                    |                               |
| Che l'inosservanza anche parziale del piano di ammortamento e il mancato pagamento anche di una sola rata o di una pa<br>essa comporta l'immediata revoca del beneficio della rateazione                                                                                                    | arte di                       |
| che la concessione della rateazione non determina novazione dell'obbligazione originaria e che, di conseguenza, il credito<br>dell'INALL conserva i privilegi di legge                                                                                                    | >                             |
| che il pagamento in forma rateale comporta l'applicazione di un tasso di interesse pari al tasso minimo di partecipazione operazioni di rifinanziamento principale dell'Eurosistema, fissato dalla Banca Centrale europea, vigente alla data di presentazione dell'istanza di rateazione, maggiorato di 6 punti, in base all'articolo 3, comma 4, del decreto-legge 14 giugn n. 318, convertito con modificazioni dalla legge 29 luglio 1996, n. 402                                              | per le<br>10 1996,            |
| A corredo della presente istanza (solo per le richieste di rateazione superiori a 24 rate) si allega la documentazione attestant<br>cause che hanno determinato l'omissione contributiva, la situazione finanziaria dell'azienda da cui desumere la solvibilità de<br>e gli indicatori utili a dimostrare che la concessione della rateazione possa contribuire in modo significativo a favorire sia il ri<br>finanziario ed economico dell'azienda sia il mantenimento dei livelli occupazionali | e le<br>I credito<br>iassetto |
| Nome del file                                                                                                    |                               |
| SCEGLI IL FILE AGGIUNGI                                                                                                    |                               |
| Il file da inviare deve essere nel formato specificato<br>nelle istruzioni, con estensione "pdf"                                                                                                    |                               |
|                                                                                                    |                               |
| INDIETRO Annulla SALVA CONT                                                                                                    | INUA                          |
|                                                                                                    |                               |

Figura 3.6 – Dichiarazioni

Il pulsante **INDIETRO** riporta all'elenco delle istanze in bozza, mentre l'attivazione del pulsante **SALVA** consente di salvare i dati inseriti.

L'attivazione del pulsante **CONTINUA** oltre a salvare i dati, consente di accedere alla schermata successiva in cui è possibile visualizzare il riepilogo dei dati inseriti e trasmettere l'istanza (Figura 3.7).

| tanza di rateazione > Riepilogo |                                                                                                    |
|---------------------------------|----------------------------------------------------------------------------------------------------|
|                                 | ISTANZA DI RATEAZIONE<br>Riepilogo                                                                                                    |
| Torna alla mia Homepage         |                                                                                                    |
|                                 | DITTA                                                                                                    |
| > Nuova Istanza                 | Ditta Ragione sociale                                                                                                    |
| > Istanze in bozza              |                                                                                                    |
| - Stanice arrive                |                                                                                                    |
|                                 | RIEPILOGO                                                                                                    |
|                                 | Dati anagrafici                                                                                                    |
|                                 | Codice fiscale:                                                                                                    |
|                                 | Ragione sociale:                                                                                                    |
|                                 | Ulteriori codici ditte                                                                                                    |
|                                 | ISTANZA DI RATEAZIONE                                                                                                    |
|                                 | (ai sensi dell'art.2, comma 11, della legge n.389/1989)                                                                                                    |
|                                 | Legale rappresentante/titolare nome cognome Nato a                                                                                                    |
|                                 |                                                                                                    |
|                                 | provincia il codice fiscale                                                                                                    |
|                                 |                                                                                                    |
|                                 | Richiesta                                                                                                    |
|                                 | La concessione della rateazione della somma                                                                                                    |
|                                 | importo E                                                                                                    |
|                                 |                                                                                                    |
|                                 | Relativa a debiti contributivi.                                                                                                    |
|                                 | Correnti                                                                                                    |
|                                 | Mediante il versamento di un numero di rate mensili uguali e consecutive comprensive degli interessi di rateazione pari a:                                                                                                    |
|                                 | Numero rate                                                                                                    |
|                                 | 12                                                                                                    |
|                                 | Dichiarazione                                                                                                    |
|                                 | DICHIARA                                                                                                    |
|                                 |                                                                                                    |
|                                 | 1. di trovarsi in situazione di temporanea obiettiva difficoltà a pagare in unica soluzione la somma indicata in quanto (indicare le<br>cause dell'omissione):                                                                                                    |
|                                 | 1. di trovarsi in situazione di temporanea obiettiva difficitità a pagare in unica soluzione la somma indicata in quanto lindicare le cause dell'omissionel:                                                                                                    |
|                                 | 1. di trovarsi in situazione di temporanea obiettiva difficità a pagare in unica soluzione la somma indicata in quanto (indicare le cause dell'omissione):     2. di riconoscere in modo esplicito e incondizionato il debito per premi ed eventuali accessori di cui si chiede la rateazione, fatto salvi il diritto dell'inati ad ulteriori addebiti per errori ed eventuali amissioni.     SIMPEGNA     22 ed esibire in visione alla Sede Inali, alle scadenze di legge, i versamenti effettuati, a riprova della correttezza degli adempimenti                                                                                                    |
|                                 | <ol> <li>di trovarsi in tituzione di temporanea obiettiva difficità a pagare in unica soluzione la somma indicata in quanto (indicare le cause dell'omissione):</li> <li>di riconoscere in modo esplicito e incondizionato il debito per premi ed eventuali accessori di cui si chiede la rateazione, fatto salvi il dritto dell'inali ad ulteriori addebiti per errori ed eventuali omissioni</li> <li>si MAPECINA</li> <li>ad esibire in visione alla Sede Inali, alle scadenze di logge, i versamenti effettuati, a riprova della correttezza degli adempimenti</li> <li>ad effettuare puntualmente, in caso di accoglimento sia il versamento della quota mensili di ammortamento che degli altri</li> </ol>                                                                                                    |
|                                 | 1. di trovarsi in tituzione di temporanea obiettiva difficità a pagare in unica soluzione ila somma indicata in quanto (indicare le cause dil omissione):     2. di riconoscere in modo esplicito e incondizionato il debito per premi ed eventuali accessori di cui si chiede la rateazione, fatto salve il diritto dell'Inali ad ulteriori addebiti per errori ed eventuali omissioni     SIMPECNA     ad esbire in visione alla Sede Inali, alle scadenze di logge, i versamenti effettuati, a riprova della correttazza degli adempimenti     ad adfittuare puntualmente, in caso di accoglimento sia il versamento della quota mensili di ammortamento che degli altri pagamenti orrenti     PRENDE ATTO FORMALMENTE                                                                                                    |
|                                 | <ol> <li>di trovarsi in stuasione di temporanea obiettiva difficità a pagare in unica soluzione la somma indicata in quanto lindicare le cause dell'emissione?:         <ul> <li>cause dell'emissione?:</li> <li>di riconoscere in modo esplicito e incondizionato il debito per premi ed eventuali accessori di cui si chiede la rateazione, fatto salvi il diritto dell'Inali ad ulteriori addebiti per errori ed eventuali accessori di cui si chiede la rateazione, fatto salvi il diritto dell'Inali ad ulteriori addebiti per errori ed eventuali accessori di cui si chiede la rateazione, fatto salvi il diritto dell'Inali ad ulteriori addebiti per errori el eventuali accessori di cui si chiede la rateazione, fatto salvi il diritto dell'Inali ad ulteriori addebiti per errori el eventuali accessori di cui si chiede la rateazione, fatto salvi si divitto dell'Inali ad ulteriori addebiti per errori el eventuali accessori di cui si chiede la rateazione, fatto salvi si divitto dell'Inali ad ulteriori addebiti per errori el eventuali accessori di cui si chiede la rateazione, fatto salvi si divitto dell'inali ad ulteriori addebiti per terrori el eventuali antistoni :</li></ul></li></ol>                                                                                                    |
|                                 | <ol> <li>di trovarsi in stuazione di temporanea obiettiva difficità a pagare in unica soluzione ila somma indicata in quanto lindicare le cause dell'omissione?:         <ul> <li>cause dell'omissione?:</li> <li>cause dell'omissione?:</li> <li>di riconoscere in modo esplicito e incondizionato il debito per premi ed eventuali accessori di cui si chiede la rateazione, fatto salvi il diritto dell'insta di ulteriori addebiti per errori ed eventuali accessori di cui si chiede la rateazione, fatto salvi il diritto dell'insta di ulteriori addebiti per errori ed eventuali accessori di cui si chiede la rateazione, fatto salvi il diritto dell'insta di ulteriori addebiti per errori ed eventuali accessori di cui si chiede la rateazione, fatto salvi il diritto dell'insta di ulteriori addebiti per errori el eventuali accessori di cui si chiede la rateazione, fatto salvi il diritto dell'insta di ulteriori addebiti per errori el eventuali accessori di cui si chiede la rateazione, fatto salvi il diritto dell'insta di ulteriori addebiti per constituzione per premi ed eventuali accessori di cui si chiede la rateazione, fatto salvi il diritto dell'insta di ulteriori addebiti per errori el eventuali omissioni.</li> </ul> </li> <li>Si MeEGIA</li> <li>di defibito per premi ed eventuali accessori di cui si chiede la rateazione, fatto salvi pagamento corretto per premi ed eventuali accessori della corretto della quota mensili di ammortamento de degli altri pagamento orretto il monortamento el il mancato pagamento anche di una sola rate o di una parte di esta comporta l'immeditar evoco del benefico della rateazione ell'obbliggione originaria e che, di conseguenza, il credito</li> <li>che la concessione della rateazione non determina novazione dell'obbliggione originaria e che, di conseguenza, il credito</li> </ol>                                                                                                    |
|                                 | <ol> <li>di trovarsi in stuazione di temporanea obiettiva difficità a pagare in unica soluzione la somma indicata in quanto lindicare le causa dell'omissione?:         <ul> <li>causa dell'omissione?:</li> <li>causa dell'omissione?:</li> <li>di riconoscere in modo esplicito e incondizionato il debito per premi ed eventuali accessori di cui si chiede la rateazione, fatto salvi il diritto dell'inata di uteriori addebiti per errori ed eventuali accessori di cui si chiede la rateazione, fatto salvi il diritto dell'inata di uteriori addebiti per errori ed eventuali accessori di cui si chiede la rateazione, fatto salvi il diritto dell'inata di uteriori addebiti per errori di eventuali accessori di cui si chiede la rateazione, fatto salvi il diritto dell'inata di uteriori addebiti per errori di eventuali accessori di cui si chiede la rateazione, fatto salvi il diritto dell'inata di uteriori addebiti per urori di eventuali emissioni.</li> <li>si Meesinati di additta dell'inata di la secologimento isi li versamenti della quota mensili di ammortamento della gi atri pagamenti orrenti </li> <li>pagamenti correnti </li> <li>che la concessione della rateazione dello della rateazione dell'obbilgazione originaria e che, di conseguenza, il credito dell'inata ateazione onice dell'obbilgazione originaria e che, di conseguenza, il credito dell'inata ateazione noi determina novazione dell'obbilgazione originaria e che, di conseguenza, il credito dell'inata ateazione noi determina novazione dell'obbilgazione originaria e che, di conseguenza, il credito dell'inata ateazione della conseguenza i ateazione della conseguenza di esta conseguenza, il credito della rateazione della conseguenza di esta conseguenza, il credito della rateazione noi determina novazione dell'obbilgazione originaria e che, di conseguenza, il credito della rateazione della conseguenza di esta conseguenza di esta conseguenza di esta conseguenza di esta conseguenza di esta conseguenza di est</li></ul></li></ol>                                                                    |
|                                 | <ol> <li>di trovarsi in stuazione di temporanea obiettiva difficità a pagare in unica soluzione la somma indicata in quanto findicare le cause dell'omissione?:         <ul> <li>cause dell'omissione?:</li> <li>cause dell'omissione?:</li> <li>di riconoscere in modo asplicito e incondizionato il debito per premi ed eventuali accessori di cui si chiede la rateazione, fisto salvi il diritto dell'inale ad ulteriori addebiti per errori ed eventuali antissioni.</li> <li>si MEFCEM</li> <li>ad esibire in visione alla Sede Inali, alle scadera di logge, i versamenti efficuati, a riprova della correttezza degli adempimenti pagamenti corretti</li> <li>DIAPECEM</li> <li>di efficia a numeritaria antiscine di la constructura di acceglimento si li versamenti ofella quota mensili di ammortamento della di attri pagamenti corretti</li> <li>DEADE ATTO FORMALMENTE</li> <li>che consessione della rateazione di baneficio della rateazione</li> <li>che la consessione di la rateazione dalla gazza</li> <li>che la consessione di la rateazione no dell'obbilgazione originaria e che, di conseguenza, il credito dell'Indegre.</li> <li>che la consessione dalla rateazione no dell'obbilgazione originaria e che, di conseguenza, il credito dell'Indegre.</li> <li>che la pagamento in forma rateale comporta l'applicazione di unterso dalla senso di interesse pari al tasso minimo di partecipazione per le operazioni di rifinanziatore, principazione di puncti. Intereso dalla di accentrale arcoadi di puncti. Intereso dalla da accentrale arcoadi di puncti accentegge 21 (glio 196), n. 402.</li> </ul> </li> </ol>                                                                                                    |
|                                 | 1. di trovarsi in stuasione di temporanea obiettiva difficità a pagare in unica soluzione ila somma indicata in quanto findicare le causa dell'omissione?: 2. di riconescere in modo applicho e incondizionato il debito per premi ed eventuali accessori di cui si chiede la rateazione, fatto salve il dimitto dell'inali ad ulteriori addebiti per errori ad eventuali accessori di cui si chiede la rateazione, fatto salve il dimitto dell'inali ad ulteriori addebito per errori ad eventuali accessori di cui si chiede la rateazione, fatto salve il dimitto dell'inali ad ulteriori addebito per errori ad eventuali accessori di cui si chiede la rateazione, fatto salve il dimitto dell'inali ad ulteriori addebito per errori ad eventuali accessori di cui si chiede la rateazione, fatto salve il dimitto dell'inali ad ulteriori addebito per errori ad eventuali accessori di cui si chiede la rateazione, fatto salve il dimitto dell'inali ad ulteriori addebito per arrori ad eventuali accessori di cui si chiede la rateazione, fatto salve il dimitto dell'inali ad ulteriori addebito per arrori ad eventuali accessori di cui si chiede la rateazione, fatto salve il dimitto dell'inali ad ulteriori addebito per arrori ad eventuali accessori di cui si chiede la rateazione, fatto salve il dimitto dell'inali ad ulteriori addebito per arrori ad eventuali accessori dell'accessori della corretto addebito dell'inali a cui addebito dell'inali a rateazione dell'obligizzione originaria e che, di conseguenza, il credito dell'inali a concessione dell'inali a evone comporti l'applicazione dalla rateazione dalla rateazione dell'inali di digetto di admottare di cui si partine in diversi al disce di presentazione dell'inanza di rateazione, maggiorato di punci, in base all'artico 13, comma d, del decreto-legge 14 giugno 1996, n. 30. A correto dell'inanza di rateazione, maggiorato di punci, in base all'articola 3, comma d, del decreto-legge 14 giugno 1996, n. 31, covertto com modificazioni dallo la graze contributo in a mota ignificatori a la co                             |
|                                 | 1. di trovarii in tituzione di temporanea obiettiva difficità a pagare in unica soluzione la somma indicata in quanto findicare la calcularia dell'indicare dell'indicare dell'indic               |
|                                 | <ul> <li>1. di trovardi in dituzione di temporanae obiettiva difficibità a pagare in unica soluzione ila somma indicata in quanto findicare la calcularia di diversione?</li> <li>1. di trovardi in dituzione di temporanae obiettiva difficibità a pagare in unica soluzione ila somma indicata in quanto findicare la calcularia di diversione?</li> <li>1. di trovardi in dituzione di diversione di debito per premi ed eventuali accessori di cui si chiede la rateazione, fasto salva in diretto definali ad ulteriori addebiti per errori ed eventuali accessori di cui si chiede la rateazione, fasto salva in diretto definali ad ulteriori addebiti per errori ed eventuali accessori di cui si chiede la rateazione, fasto salva in diretto definali ad ulteriori addebiti per errori ed eventuali accessori di cui si chiede la rateazione, fasto salva indiretto a la fasto della ad estorie ni visione alla Sede Inali, alla scadence di leggi, iveranenti effettuati, a riprova della correttezza degli adempimenti di ad interiori addebiti per errori ed eventuali ad la quote menzili di ammortamento che degli altri pagamenti correnti pagamenti correnti per pagarenti correnti per pagarenti correnti per di addebiti di leggi di di addebiti di addebiti di addebiti di addebiti di la concessione della rateazione non determina novazione dell'obbilgizzione originaria e che, di conseguenta, il credito di prastate la di deconterio di finanziane di private dalla date di prestatazione dell'obbilgizzione originaria e che, di conseguenta, il credito prestatazione dell'Instata e rocca del baneficio della rateazione.</li> <li>che la pagamento informa rateale comporta l'applicazione di la parte da altarecio 3, comma 4, del decretor-legge 1 aguno 1904, prestatazione dividenzia della degli advententazione adtescatore dei gli advententazione adtescatore leggi advententazione dell'astato e concessione della rateacione parte di retescatore della prestatore esperiari a 2.4 fetti si alleggi ad documentazione altare deno espirificativo a favorito si ali ri</li></ul>                 |
|                                 | I. di trovari in tituzione il temporane obiettiva difficibità a pagare in unica soluzione ila somma indicata in quanto findicare la     ca di cinososcare in modo esplicito e incondizioneto il debito per premi ed eventuali accessori di cui si chiede la rateazione, fatto salvi     il diritto dell'India di uteriori addebiti per errori ed eventuali accessori di cui si chiede la rateazione, fatto salvi     il diritto dell'India di uteriori addebiti per errori ed eventuali accessori di cui si chiede la rateazione, fatto salvi     il diritto dell'India di uteriori addebiti per errori ed eventuali accessori di cui si chiede la rateazione, fatto salvi     il diritto dell'India di uteriori addebiti per errori ed eventuali accessori di cui si chiede la rateazione, fatto salvi     il diritto dell'India di uteriori addebiti per errori ed eventuali accessori di cui si chiede la rateazione, fatto salvi     il diritto dell'India di uteriori addebiti per errori ed eventuali accessori di cui si chiede la rateazione, fatto salvi     a de ribrie in visione alla Sede India, alla escadere di laggi, liveramenti fattuari, a riprova della correttezza degli adempimenti     a de ribrie ni visione alla Sede India, alla escadere di laggi, liveramento della guioto mensili di ammortamento chi degli altri     gegmento in forma archale comporta l'immofifici della rateazione     ocomporta l'immofinare di cui della rateazione en ondortari interiori di cui di ateazione en la operazioni di rifinanziamento principale dell'Eurosisteme, fasto dalla fanca Carrete europea, vigente alla date di giugno 1990, n. 302.     convertico con modificazioni dalla legge 20 luglio 1996, n. 402.     conse che hanno determinato l'interese esperiori a 2 ratei al allegi la documentazione dell'assentane la cui descontenze la colvibilità del credeto  generazioni di rifinanziamento principale dell'Eurosisteme superiori a 2 ratei al allegi la documentazione e allo rateazione della giugno to della contenenzione dell'assenta de descontenze della di alla legge 20 lugli 1                |
|                                 | 1. di trovarii in tituzione di temporane obiettiva difficità a pagare in unica soluzione la somma indicata in quanto findicare la casa dell'indicane dell'indicare dell'indicare anazone dell'indicare dell'indicare dell'indicare dell'indicare dell'indicare dell'indicare dell'indicare dell'indicare anazone dell'indicare anazone dell'indicare anazone dell'indicare anazone dell'indicare anazone dell'indicare dell'indicare dell'indicare dell'indicare anazone dell'indicare anazone dell'indicare anazone dell'indicare anazone dell'indicare anazone dell'indicare anazone dell'indicare dell'indicare anazone dell'indicare anazone dell'indicare anazone dell'indicare anazone dell'indicare dell'indicare dell'indicare anazone dell'indicare anazone dell'indicare dell'indicare dell'indicare dell'indicare               |
|                                 | 1. di trovarii in situatione di temporanea obiettiva difficità a pagare in unica soluzione la somma indicata in quanto findicare la causa dell'indicare la causa dell'indicare la causa dell'indicare dell'indicare anacca della dell'indicare dell'indicare dell'indica della catagatore dell'indicare dell'indicare dell'indicare dell'indicare dell'indicare dell'indicare areacca en on della catagatore della della della della della della della della della della della della della della della della della della della della della della della della della della della della della della della della della della della della della della della della della della della della della della della della               |
|                                 | 1. di trovardi in dituzione di temporanea obiettiva difficibità a pagare in unica soluzione la somma indicata in quanto findicare la casa del omissione: 2. di riconescere in modo asplicito a incondizionato il debito per premi ed eventuali accessori di cui si chiede la rateazione, fisto salvi i diritto define a di uteriori addebiti per errori ed eventuali accessori di cui si chiede la rateazione, fisto salvi i diritto define a di uteriori addebiti per errori ed eventuali accessori di cui si chiede la rateazione, fisto salvi i diritto define a di uteriori addebiti per errori ed eventuali ministici. 3. di riconescere in modo asplicito a incondizionato il debito per premi ed eventuali accessori di cui si chiede la rateazione, fisto salvi i diritto define a di uteriori addebiti per errori ed eventuali ministici. 3. di destitore in visione alla Sede Inali, alla scadence di loggi, ivaramenti effettuati, a riprova della correttezza degi adempimenti eggiamenti corretti: 3. di effettuare puntualmente, in caso di accegimento si il vancato pagamento anche di una sola rata o di una parte di esta comporta l'applicazione di mancato pagamento anche di una sola rata o di una parte di esta comporta l'applicazione di punti. In base di interesse pari al tasso minimo di partecipizione per le opresentatione di finanziare acconde di Efforsistema, fistoro dalla Bance Carle acuropati, ungua di deta di presentatione di finanzia a di rateazione no differioristema, fistoro dalla Bance Carle acuropati, acce alla deta di presentatione di finanzia comporta l'applicazione di parte indusco di adarde alla rateazione di condicazione di parte di atta di presentatione dell'istanza di rateazione, maggiorato di punti. In base di alterice acuropati, giugno 1994, n. 402. Acoretto della presente istanza (colo par la richitese di l'arteazione pasa activitarie a unodi significativa e favorire si al risestoto e gli indicatori a di adarda di reductori e gli indicatori di adarda da la condicazione dalle i degli pasa do                                                  |
|                                 | <ul> <li>1. di travarti in tituzione di temporane obiettiva difficità e pagare in unica soluzione la somma indicata in quanto findicare la calco dello missione?</li> <li>2. di riconsocare in modo esplicito e incondizionato il debito per premi ed eventuali accessori di cui si chiede la rateazione, fatto salvi i diritto definale ad uteniori addebito per errori ed eventuali accessori di cui si chiede la rateazione, fatto salvi i diritto definale ad uteniori addebito per errori ed eventuali missioni .</li> <li>3. di diritto definale ad uteniori addebito per errori ed eventuali missioni .</li> <li>3. di diritto definale ad uteniori addebito per errori ed eventuali accessori di cui si chiede la rateazione, fatto salvi i diritto definale ad uteniori addebito per errori ed eventuali missioni .</li> <li>3. di diritto definale ad uteniori addebito per errori ed eventuali di omissioni .</li> <li>3. di diritto definale ad uteniori addebito per errori ed eventuali di omissioni .</li> <li>3. di diritto definale ad uteniori addebito per errori ed eventuali missioni .</li> <li>3. di diritto definale ad uteniori addebito per errori ed eventuali missioni .</li> <li>3. di diritto definale ad uteniori addebito per errori ed eventuali missioni .</li> <li>3. di diritto definale ad uteniori addebito per errori ed eventuali missioni .</li> <li>3. di diritto definale ad uteniori addebito per errori di eventuali advecto adella correctazio degi admortamento e degi admortamento e degi admortamento e degi admortamento e di mancato pagamento anche di una sola rata o di una parte di esca di presentazione di financiare di reaccione no determina novazione dell'obbilgazione orginaria e che, di conseguenza, il credito en 11. Diagomento informati addebita evondo di advectori e evorpari, agritare alla deta di presentazione difficanzia di reaccione finanziaria da alla riccio 3, comma à, del decretoriagge 14 giugno 1964, n. 30.</li> <li>Acoredo della presenta itanata (colo pari a richitesce di rateazione speza contributiri in modo significativa e fa</li></ul> |
|                                 | 1. di travarii in situatione di temporanea obiettiva difficibità a pagare in unica soluzione la somma indicata in quanto findicare la cali di missione? 1. di riconoscore in modo applicho e incondizionato il debito per premi ed eventuali accessori di cui si chiede la rateazione, fasto soluzione di di missione alla di bieno addebiti per errori ed eventuali accessori di cui si chiede la rateazione, fasto soluzione di di missione alla di bieno addebiti per errori ed eventuali accessori di cui si chiede la rateazione, fasto soluzione di di non definali ad ultenori addebiti per errori ed eventuali di missioni di di di concenteri della di di di non della di di di concenteri di cui si chiede la rateazione, fasto soluzione di accessori di cui si chiede la rateazione, fasto soluzione di di di concenteri di cui si chiede la rateazione, fasto soluzione di accessimento della guato mensiti di ammortamento che degli altri pagamenti correnti di cui si chiede alla concenteri di cui si di di di di di cui soluzione alla Sode Inali, alla scadence di laggi, iversamenti della quota mensiti di ammortamento che degli altri pagamenti correnti correnti correnti correnti correnti correnti correnti correnti correnti correnti correnti correnti correnti correnti correnti correnti correnti correnti correnti rapplicazione di altercatico della ratea con di conseguenza, il credito dell'INAL conserve i privilegi di leggi di di guato in tasso di la trace corrente a correnti con di omoficazioni dalla di cui corrente a correnti correnti correnti correnti correnti correnti correntica con difficianti a di credito della rateacione superiori a 2 arabi al laggi di documente alte di di presentazione dell'Indefacio della di rateacione superiori a 2 arabi al laggi di documente alte obietti a presentazione dell'adendo pare incluse superiore si al l'indestato e a favorire si al l'indestato e a favorire si al l'indestato e a favorire si al l'indestato e a favorire si al l'indestato e a favorire si al l'indestato e a favorire si al l'indestato e a f                      |
|                                 | 1. di trovarii in stuaione di temporanea obiettiva difficità a pagare in unica soluzione la somma indicata in quanto findicare la calimitazione di missione in unica soluzione la somma indicata in quanto findicare la calimitazione di missione in trovaria in stuaione di missione in trovaria in stuaione di missione in trovaria debito per premi ed aventuali accessori di cui si chiede la rateazione, foto soluzione della distribute difficita e arrori ed eventuali accessori di cui si chiede la rateazione, foto soluzione della distribute dell'india di uteriori addebiti per errori ed eventuali accessori di cui si chiede la rateazione, foto soluzione di ad effetuare pursualmente, in caso di acceglimento sia il veramenti effettuati, a riprova della correttezza degli adempimenti di ad effetuare pursualmente, in caso di acceglimento sia il veramenti della quata menti di la minortamento chiedgi altri pagarento formeti arevoca di heneagiorta oli giuno tantento e il mancato pagamento anche di una sola rate o di una parte di consorta l'immediate ravoca di heneagiorta oli giuno tantento e il mancato pagamento fundate al disconde della ratezione non determina novazione dell'obbilgizione originaria e che, di conseguenza, il credito dell'attradito della ratezio della rateza di reazo di manggorto di di giuno il anno trategiore per la giugno togia, n. 312, convento con modificazioni e della l'indice dell'Indice per per el operazioni di rifunziamento principale dell'Indice di la la giugno togia, n. 313, convento con modificazione della regione della regione della ratezione della ratezione della ratezione della ratezione della ratezione della ratezione formatiana dall'azienda di cui decontenge ta la diversione giuno della diversione giuno di la diversione giuno di la la diversione giuno di la diversione giuno di la diversione giuno di la diversione di diversione di diversione di diversione di diversione di diversione di diversione di diversione di diversione di diversione di diversi di di diversione di diversione di diversione di d               |
|                                 | 1. di trovarii in tituzione il temporanes obiettiva difficibità a pagare in unica soluzione ila somma indicata in quanto findicare le cali di cui si diviso dell'indicare le cali di cui si chiede la rateazione, fatto salui il diritto dell'india di uteriori addebiti per arrori ed eventuali accessori di cui si chiede la rateazione, fatto salui il diritto dell'india di uteriori addebiti per arrori ed eventuali accessori di cui si chiede la rateazione, fatto salui il diritto dell'india di uteriori addebiti per arrori ed eventuali accessori di cui si chiede la rateazione, fatto salui il diritto dell'india di uteriori addebiti per arrori ed eventuali accessori di cui si chiede la rateazione, fatto salui il diritto dell'india di uteriori addebiti per arrori ed eventuali accessori di cui si chiede la rateazione, fatto salui il diritto dell'india di uteriori addebiti per arrori ed eventuali accessori di cui si chiede la rateazione, fatto salui il diritto dell'india di uteriori addebiti per arrori ed eventuali accessori di cui si chiede la rateazione, fatto salui pagarenti forrento: 9 di estibire in visione alla Sede Inali, alla escalence il liggi, liveramenti affettuati, a riprova della correttaza degli adempimenti per premi ed eventuali accessori di cui si chiede la rateazione di consorta l'immeditare recoca de banceficio della rateazione edificanzia di adi attore consorta l'immeditare recoca de banceficio della rateazione dell'anterate recoca de banceficio della rateazione e diffattora di pagarento indinana attore particule dell'inorostemente, per al dasco minimo di partecipazione per le operazioni di rifinanziamento principale dell'inorostemente, superiori a 2 ratea di alla gato a cui decomentazione dell'astenza della gato attore di cui decomente per le operazioni di rifinanziamento principale dell'inorostemente, superiori a 2 ratea di alla gato a cui decomente della datta di grapore di finanziame della gato da cui decomente della datta di grapore di finanziame della consotanzi dell'aziende da cui decomente                      |

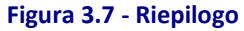

Nella maschera di riepilogo il pulsante **INDIETRO** riporta alla schermata precedente, mentre il link **Anteprima ricevuta** consente di eseguire il download dell'istanza inserita in formato .pdf (Figura 3.8).

| Itenza invio:                                                    |                  | Data                  | e ora comunicazione: 03/07/2019 10:05:33 |  |
|------------------------------------------------------------------|------------------|-----------------------|------------------------------------------|--|
| NAIL<br>stituto Nazionale<br>Assicurazione<br>nfortuni sul Lavor | 70               | Istanza di Rateazione |                                          |  |
| Dati invio                                                       |                  |                       |                                          |  |
| Origine:                                                         | Portale Inail    | Protocollo:           | in fase di protocollazione               |  |
| Codice Utente:                                                   |                  |                       |                                          |  |
| Data Comunicazio                                                 | one:             | Ora Comunicazion      | e:                                       |  |
| Cognome:                                                         |                  | Nome:                 |                                          |  |
| Indirizzo:                                                       |                  | Comune:               |                                          |  |
| E-mail:                                                          |                  | Telefono:             |                                          |  |
| Istanza di Rate                                                  | azione Ordinaria |                       |                                          |  |
| 0 II - DIV                                                       |                  |                       |                                          |  |
| Codice Ditta:                                                    |                  |                       |                                          |  |
| Codice Ditta:<br>Codice Fiscale:                                 |                  |                       |                                          |  |

Figura 3.8 - Riepilogo in formato PDF

#### 3.1.1 Invio Istanza di Rateazione

Per trasmettere l'istanza è necessario confermare attraverso la specifica spunta la dichiarazione di responsabilità e l'indirizzo mail dove si vuole ricevere la ricevuta di invio (Figura 3.9).

Non tenere conto delle dichiarazioni relative al mandato e alla delega che si leggono nella schermata, riguardanti soltanto i consulenti del lavoro e gli altri intermediari legittimati ad accedere al servizio.

| ropria responsabilità:                                                                        |                                                                                                    |                                                                                                    |
|-----------------------------------------------------------------------------------------------|----------------------------------------------------------------------------------------------------|----------------------------------------------------------------------------------------------------|
| re, per conto ed in nome della Ditta, allo s<br>impegna ad esibirlo su richiesta dell'Istitut | volgimento degli adempimenti INAIL, come pre<br>o;                                                                                                    | visto dalle                                                                                                    |
| il trattamento di tutti i dati nel rispetto dell<br>dell'Istituto.                            | a normativa sul diritto alla privacy (D.Lgs. 196/2                                                                                                    | 2003), e si                                                                                                    |
| copia della ricevuta e a presentarla alla Se                                                  | de INAIL che eventualmente ne facesse richiest                                                                                                    | a                                                                                                    |
| Nome                                                                                          | Indirizzo                                                                                                    |                                                                                                    |
|                                                                                               |                                                                                                    |                                                                                                    |
| Email                                                                                         |                                                                                                    |                                                                                                    |
|                                                                                               |                                                                                                    |                                                                                                    |
|                                                                                               |                                                                                                    |                                                                                                    |
| onsabilità quanto sopra dichiarato                                                            |                                                                                                    |                                                                                                    |
|                                                                                               | ropria responsabilità:<br>Inc, per conto ed in nome della Ditta, allo s<br>impegna ad esibirlo su richiesta dell'Istitut<br>Il trattamento di tutti i dati nel rispetto dell<br>dell'Istituto.<br>copia della ricevuta e a presentarla alla Se<br>Nome<br>Email<br>Email<br>consabilità quanto sopra dichiarato | ropria responsabilità:<br>ine, per conto ed in nome della Ditta, allo svolgimento degli adempimenti INAIL, come pre<br>impegna ad esibirlo su richiesta dell'Istituto;<br>il trattamento di tutti i dati nel rispetto della normativa sul diritto alla privacy (D.Lgs. 196/2<br>dell'Istituto.<br>copia della ricevuta e a presentaria alla Sede INAIL che eventualmente ne facesse richiest<br>Nome Indirizzo<br>Email<br>Email<br>ponsabilità quanto sopra dichiarato |

Figura 3.9 - Autocertificazione

Il pulsante **TRASMETTI** consente l'invio della domanda di istanza di rateazione che verrà confermata da un apposito messaggio (Figura 3.10).

| lstanza di rateazione > Trasmetti                                                    |                                                                  |
|--------------------------------------------------------------------------------------|------------------------------------------------------------------|
| 4                                                                                    | ISTANZA DI RATEAZIONE Dichiarazione in trasmissione              |
| Iorna alla mia Homepage                                                              | ✓ La dichiarazione è stata trasmetta con successo                |
| <ul> <li>Nuova Istanza</li> <li>Istanze in bozza</li> <li>Istanze inviate</li> </ul> | E' possibile controllare l'esito dell'invio sulla pagina inviate |

Figura 3.10 - Conferma invio istanza

#### 3.2 ISTANZE IN BOZZA

Selezionando il link **Istanze in bozza** viene visualizzata l'istanza inserita e in attesa di essere completata e inviata (Figura 3.11).

|                                             | 13tanze in 5022a                                                               |                                       |                             |                 |
|---------------------------------------------|--------------------------------------------------------------------------------|---------------------------------------|-----------------------------|-----------------|
| <ul> <li>Torna alla mia Homepage</li> </ul> | Selezionare la ditta per la quale si vuole completare l'istanza di rateazione. |                                       |                             |                 |
|                                             | E' possibile eliminare un'istanza in bozza tramite il o                        | cestino oppure proseguire l'inserimen | ito selezionando la matita. |                 |
| > Nuova Istanza                             | FILTRA PER                                                                     |                                       |                             |                 |
| > Istanze in bozza                          | Ragione sociale o codice ditta                                                 | Anno                                  |                             |                 |
| <ul> <li>Istanze inviate</li> </ul>         | Es. Rossi Spa 1234                                                             |                                       | 2019                        | ~               |
|                                             | Annulla                                                                        |                                       |                             | FILTRA          |
|                                             | ISTANZE IN BOZZA                                                               |                                       |                             |                 |
|                                             |                                                                                |                                       | Elen                        | ienti per pagin |
|                                             | Ragione sociale                                                                | Codice Ditta                          | Ultima modifica             |                 |
|                                             |                                                                                |                                       | 03/07/2019                  | de la           |
|                                             | -                                                                              |                                       |                             |                 |

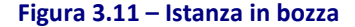

Nell'elenco sono visualizzati i seguenti dati:

- Ragione sociale
- Codice Ditta
- Ultima modifica

Selezionando l'icona "bidoncino", è possibile eliminare l'istanza salvata in bozza.

Selezionando invece l'icona "matita" è possibile modificare l'istanza salvata in bozza.

#### 3.3 ISTANZE INVIATE

Selezionando il link **Istanze inviate** si accede alla schermata di ricerca delle istanze inviate. E' inoltre possibile selezionare l'anno per il quale effettuare la ricerca delle istanze di rateazione inviate (Figura 3.12).

|                                                               | Istanze ir      | iviate                                |                                     |                |                   |      |
|---------------------------------------------------------------|-----------------|---------------------------------------|-------------------------------------|----------------|-------------------|------|
| Torna alla mia Homepage                                       | Cliccando sulla | singola dichiarazione puoi visualizza | re lo stato della pratica e la rice | vuta di invio. |                   |      |
|                                                               | FILTRA PER      |                                       |                                     |                |                   |      |
| > Nuova Istanza                                               | Ragione         | sociale o codice ditta                |                                     | Anno           |                   |      |
| <ul> <li>Istanze in bozza</li> <li>Istanze inviate</li> </ul> | Es. Ros         | si Spa 1234                           |                                     | 2019           | ~                 |      |
| · Istanze invide                                              | Annulla         |                                       |                                     | Ricarica       | FILTRA            |      |
|                                                               | ISTANZE INV     | IATE                                  |                                     |                |                   |      |
|                                                               |                 |                                       |                                     |                | Elementi per pagi | na 5 |
|                                                               | Ditta           | Ragione sociale                       | Codice fiscale                      | Data invio     | Stato             |      |
|                                                               | 1               |                                       |                                     | 02/07/2010     | _                 |      |

#### Figura 3.12 - Istanze inviate

Per ciascuna istanza inviata sono presenti le seguenti informazioni:

- Codice Ditta
- Ragione Sociale
- Codice Fiscale
- Data Invio
- Stato

Selezionando la freccia verso il basso posta sulla destra, si apre la sezione di dettaglio dalla quale è possibile scaricare gli eventuali allegati presenti nell'istanza stessa e il pdf con il riepilogo dei dati inseriti nell'istanza e accedere alla sezione di consultazione dello stato della lavorazione dell'istanza (Figura 3.13 e Figura 3.14).

|                                                                                      | ALLEGATI                       |                               | RIEPILOGO                                  | S              | TATO     |                       |
|--------------------------------------------------------------------------------------|--------------------------------|-------------------------------|--------------------------------------------|----------------|----------|-----------------------|
|                                                                                      |                                |                               |                                            | 03/07/20       | )19      | <u>^</u>              |
|                                                                                      | Ditta                          | Ragione sociale               | Codice fiscale                             | Data invi      | io Stat  | Elementi per pagina 5 |
|                                                                                      | ISTANZE INV                    | IATE                          |                                            |                |          |                       |
| <ul> <li>Nuova Istanza</li> <li>Istanze in bozza</li> <li>Istanze inviate</li> </ul> | Annulla                        |                               |                                            |                | Ricarica | FILTRA                |
|                                                                                      | Es. Rossi Spa 1234             |                               |                                            | 2019           | ¥        |                       |
|                                                                                      | Ragione sociale o codice ditta |                               |                                            |                | Anno     |                       |
|                                                                                      | FILTRA PER                     |                               |                                            |                |          | ^                     |
| <ul> <li>Torna alla mia Homepage</li> </ul>                                          | Istanze in                     | ingola dichiarazione puoi vis | ualizzare lo stato della pratica e la rice | vuta di invio. |          |                       |
|                                                                                      |                                |                               |                                            |                |          |                       |

#### Figura 3.13 - Dettaglio Invio

| ONSULTAZIONE STATO PRATICA                                  |                                 |
|-------------------------------------------------------------|---------------------------------|
| )ettaglio delle richieste                                   |                                 |
|                                                             |                                 |
| Acquisita da Web >                                          | > In Lavorazione > Completata   |
|                                                             |                                 |
| Per visualizzare la ricevuta cliccare sull'icona "PDF"      |                                 |
|                                                             |                                 |
| Servizio                                                    | Identificativo Richiesta        |
| 1                                                           |                                 |
| Data Comunicazione                                          | Codice Fiscale Ditta            |
| 31/05/2018                                                  |                                 |
| Stato Pratica                                               | Data Ultimo Aggiornamento Stato |
| Acquisita da Web                                            | 31/05/2018                      |
| Progressivo Documento                                       | Numero Protocolio               |
| 1                                                           | da protocollare                 |
| Referente Istruttoria                                       | Responsabile Procedimento       |
|                                                             |                                 |
| Codice Ditta                                                | Origine Richiesta               |
|                                                             | Portale Inail                   |
|                                                             |                                 |
|                                                             |                                 |
|                                                             |                                 |
|                                                             |                                 |
| SEDE DI LAVORAZIONE DELLA PRATICA<br>Codice - Denominazione |                                 |
| 18400 - MODENA                                              |                                 |
| Indirizzo                                                   |                                 |
| VIA CESARE COSTA, 29/31 - MODENA (MO)                       |                                 |
| Telefong                                                    |                                 |
| 059/884111                                                  |                                 |
|                                                             |                                 |

#### Figura 3.14 - Dettaglio stato istanza inviata

La consultazione dello stato della pratica consente di visualizzare le seguenti informazioni relative alla comunicazione inviata:

- Servizio
- Identificativo Richiesta
- Data Comunicazione
- Codice Fiscale Ditta
- Stato pratica
- Data Ultimo Aggiornamento Stato
- Progressivo Documento

- Numero Protocollo
- Referente Istruttoria
- Responsabile Procedimento
- Codice Ditta
- Origine Richiesta

Inoltre vengono visualizzate le informazioni relative alla Sede Inail territorialmente competente per la ricezione della comunicazione:

- Codice e Denominazione
- Indirizzo
- Telefono

L'icona PDF consente infine di eseguire il download della ricevuta di invio dell'istanza di rateazione in formato PDF.